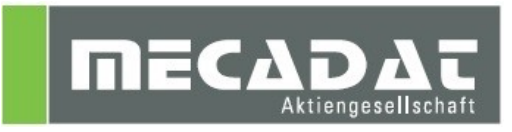

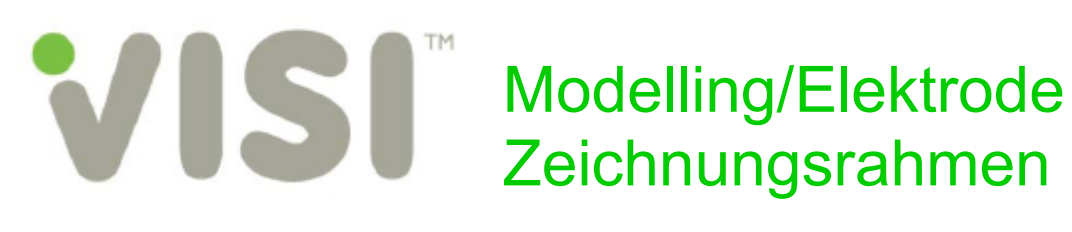

Release: VISI 2018 R2 Autor: Walter Ottendorfer Datum: 24.1.2014 Update: Walter Ottendorfer Datum: 14.05.2018

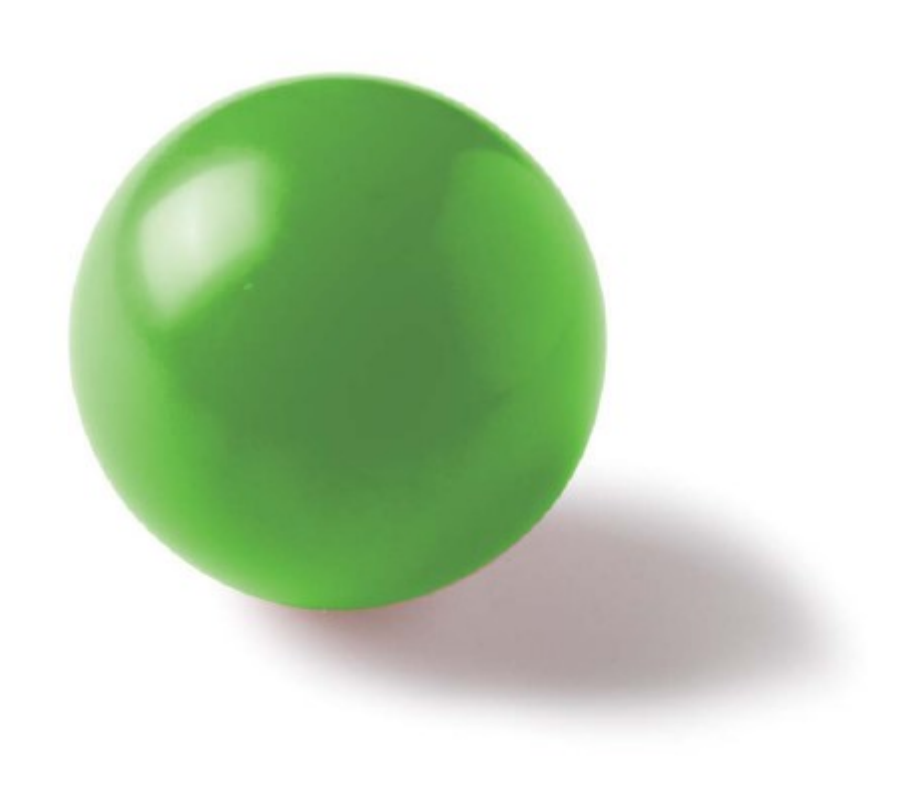

Inhaltsverzeichnis

| 1 Zeichnungsrahmen                                |  |
|---------------------------------------------------|--|
| 1.1 Allgemeine Angaben                            |  |
| 1.2 Installation                                  |  |
| 1.3 Anwendung und Tipps                           |  |
| 1.3.1 Zeichnungsrahmen für Einzelteil             |  |
| 1.3.2 Zeichnungsrahmen für Elektrodendatenblätter |  |

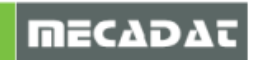

 $\vdash$ 

# 1 Zeichnungsrahmen

#### 1.1 Allgemeine Angaben

Die von MECADAT neu überarbeiteten Zeichnungsrahmen stellen die Grundlage für die Dokumentation von Werkzeugen und Bauteilen dar. Als Basis wurde die ISO-Norm 3098 (früher DIN 6776) herangezogen.

|                                                       | Obertlache  | jemein-                |        |      |       |          |       |
|-------------------------------------------------------|-------------|------------------------|--------|------|-------|----------|-------|
| toleranz<br>ISO 2768-m ISO 1302 Projekt Nr. P12345678 | ISO 1302    | toleranz<br>ISO 2768-m |        |      |       |          |       |
| Datum Name Benennung                                  | Name        | Datum                  |        |      |       |          |       |
| Bearb. 20.12.2013 Wüst                                | Wüst        | 20.12.2013             | Bearb. |      |       |          |       |
| Gepr. 15.1.2014 Ottendorfer SDritzausswerkzeug        | Ottendorfer | 15,1,2014              | Gepr.  |      |       |          |       |
| für Rahmen0815                                        |             |                        | Norm   |      |       |          |       |
| Zeichnungs Nr.                                        |             |                        |        |      |       |          |       |
| 700076612                                             |             |                        |        |      |       |          |       |
| 209070343                                             |             |                        |        |      |       |          |       |
| Datum Name Blatt                                      |             |                        |        | Name | Datum | Änderung | lust. |

Folgende Zeichnungsrahmen stehen zur Verfügung:

- DIN A0 Rahmen mit Schriftfeld Einzelteil
- DIN A0 Rahmen mit Schriftfeld ZSB (Zusammenbau)
- DIN A0 Rahmen
- DIN A1 Rahmen mit Schriftfeld Einzelteil
- DIN A1 Rahmen mit Schriftfeld ZSB (Zusammenbau)
- DIN A1 Rahmen
- DIN A2 Rahmen mit Schriftfeld Einzelteil
- DIN A2 Rahmen mit Schriftfeld ZSB (Zusammenbau)
- DIN A2 Rahmen
- DIN A3 Rahmen mit Schriftfeld Einzelteil
- DIN A3 Rahmen mit Schriftfeld ZSB (Zusammenbau)
- DIN A3 Rahmen
- DIN A4 Rahmen mit Schriftfeld Einzelteil
- DIN A4 Rahmen mit Schriftfeld ZSB (Zusammenbau)
- DIN A4 Rahmen
- DIN A4 Rahmen quer mit Schriftfeld Einzelteil
- DIN A4 Rahmen quer mit Schriftfeld ZSB (Zusammenbau)
- DIN A4 Rahmen quer
- DIN Schriftfeld Änderungsindex (Platzhaltertext für Änderungsindex)
- DIN Schriftfeld Einzelteil
- DIN Schriftfeld ZSB (Zusammenbau)

Folgende Zeichnungsrahmen für Elektrodendatenblätter stehen zur Verfügung:

EDM\_A4Q 1 Pos (Elektrode einfach Position) EDM\_A4Q 2 Pos (Elektrode mehrfach Position, bis 2 Positionen) EDM\_A4Q 5 Pos (Elektrode mehrfach Position, bis zu 5 Positionen) EDM\_A4Q 10 Pos (Elektrode mehrfach Position, bis zu 10 Positionen)

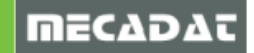

#### 1.2 Installation

Um die Zeichnungsrahmen in Ihren Konstruktionen verwenden zu können sind folgende Schritte durchzuführen.

Kopieren Sie die Maskendateien in das VISI-Verzeichnis für Zeichnungsrahmen. Das VISI-Defaultverzeichnis ist **VISI2018R2\Library\Ger\Cad\Mask**.

Haben Sie ein eigenes Verzeichnis definiert, verwenden Sie bitte dieses Verzeichnis (siehe Datei- und Ordneroptionen-Zeichnungsrahmen in den Konfigurationsparametern).

| Systemoptionen                                                                                           |                                                                                                    | X                                                                        |
|----------------------------------------------------------------------------------------------------|----------------------------------------------------------------------------------------------------|--------------------------------------------------------------------------|
| Systemoptionen  Systemoptionen  Systemoptionen  Substrate Standardfarben System System System Toleranzen | Allgemeine Optionen<br>Workfiles<br>Workfiles Backup<br>Globale Symbole                                                                                                    | VISI-DefaultDir<br>VISI-DefaultDir<br>VISI-DefaultDir<br>VISI-DefaultDir |
| Grafiktoleranzen<br>Zeichnungsparameter<br>Raster                                                        | Lokale Symbole<br>Solidgruppen<br>Zeichnungsrahmen                                                                                                    | VISI-DefaultDir<br>VISI-DefaultDir<br>C:\Visi-Daten\Rahmen               |
|                                                                                                    | Backup Intervall (Min.) 0=Kein Backup<br>Erzeuge nur eine Backupdatei (restore.bak)<br>Erzeuge Backup WKF bei Speichern<br>Backupdatei beim Öffnen erzeugen<br>Backup Historie<br>Max. Anzahl Backup Historie | 15<br>100                                                                |
|                                                                                                    |                                                                                                    | Abbrechen                                                                |

Diese neuen Zeichnungsrahmen verwenden eine neue DIN gerechtere Normschrift namens "**Osifont**". Installieren Sie bitte die beigefügte TrueType-Schriftartendatei (Osifont-2014-11-14) auf Ihrem Arbeitsplatz.

Mit Windows 7 oder höher genügt zur Installation ein rechter Mausklick auf die Datei und Ausführen von **Installieren**.

| 🔊 osifont-2013-07-3 | 0 |              |  |
|---------------------|---|--------------|--|
| 🗾 Zeichnungsrahmer  | n | Vorschau     |  |
| Zeichnungsrahme     |   | Drucken      |  |
|                     | • | Installieren |  |
|                     |   | 7-Zip        |  |
|                     |   | Öffnen mit   |  |

Der Font (Osifont-2014-11-14) wird veröffentlich gemäß GNU GPL licence version 3 mit GPL font exception.

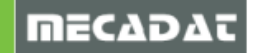

# 1.3 Anwendung und Tipps

Hat man im Zeichenblatt Manager ein Blatt angelegt, kann man mit der Funktion **[Lade Maske]** (im Reiter Generell) nun den gewünschten Zeichnungsrahmen am Blatt platzieren. Mit der Funktion **[Erneuere Maske]** können dann die individuellen Einträge manuell vorgenommen werden.

|                   |                                                |                                        |                         |   |  | Erneuere Maske |                    |  |  |
|-------------------|------------------------------------------------|----------------------------------------|-------------------------|---|--|----------------|--------------------|--|--|
|                   |                                                |                                        |                         |   |  | v              |                    |  |  |
| Allaemein-        | 0herfläche                                     | Maßstab 1:1 Gewicht <mark>380kg</mark> |                         |   |  | Anwender Fele  | Anwender Felder    |  |  |
| toleranz          | ISO 1302                                       | Projekt Nr. P12345678                  |                         |   |  | Name erst.     | Wüst               |  |  |
| ISO 2768-m        | 100 1202                                       |                                        |                         |   |  | Datum erst.    | 20.12.2013         |  |  |
|                   |                                                |                                        |                         |   |  | Name gepr.     | Ottendorfer        |  |  |
| Datum             | Datum Name <sub>Benennung</sub>                |                                        |                         |   |  | Datum gepr.    | 15.1.2014          |  |  |
| Bearb, 20,12,2013 | Wüst                                           |                                        |                         |   |  | Gewicht        | 380kg              |  |  |
| Gepr. 15.1,2014   | Gepr. 15.1.2014 Ottendorfer Soritzausswerkzeua |                                        |                         |   |  | Projekt Nr.    | P12345678          |  |  |
| Norm              |                                                | für DohmonA915                         |                         |   |  | Benennung 1    | Spritzgusswerkzeug |  |  |
|                   |                                                |                                        |                         |   |  | Benennung 2    | für Rahmen0815     |  |  |
|                   |                                                | Zeichouoos Nr                          |                         |   |  | Zeichnungs Nr. | Z09876543          |  |  |
|                   |                                                |                                        |                         |   |  |                |                    |  |  |
|                   |                                                | 2098/6543                              |                         |   |  |                |                    |  |  |
| 2                 |                                                |                                        | Blaff                   | 1 |  |                |                    |  |  |
|                   | C:\Visi-Daten                                  | \Visi Hilfsmittel\Masken V20\Mo        | uld-kompl-Maskentest.wł | ſ |  |                |                    |  |  |

Zum Editieren von bereits eingetragenen Feldern führt man die Funktion [Erneuere Maske] erneut aus und die Feldinhalte können nun geändert werden.

#### 1.3.1 Zeichnungsrahmen für Einzelteil

Bei diesen Rahmen sind Platzhalter für Attribute aus dem Assembly Manager gesetzt. Das bedeutet, dass der Anwender beim Ausführen des Befehls **[Erneuere Maske]** zur Selektion des Bauteils aufgefordert wird. Die folgenden Felder werden dann entsprechend den Bauteileigenschaften automatisch ausgefüllt:

- Benennung
- Material
- Behandlung
- Abmessungen
- Code
- Positionsnummer

Die Zeichnungsnummer ist manuell einzutragen.

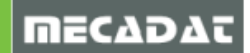

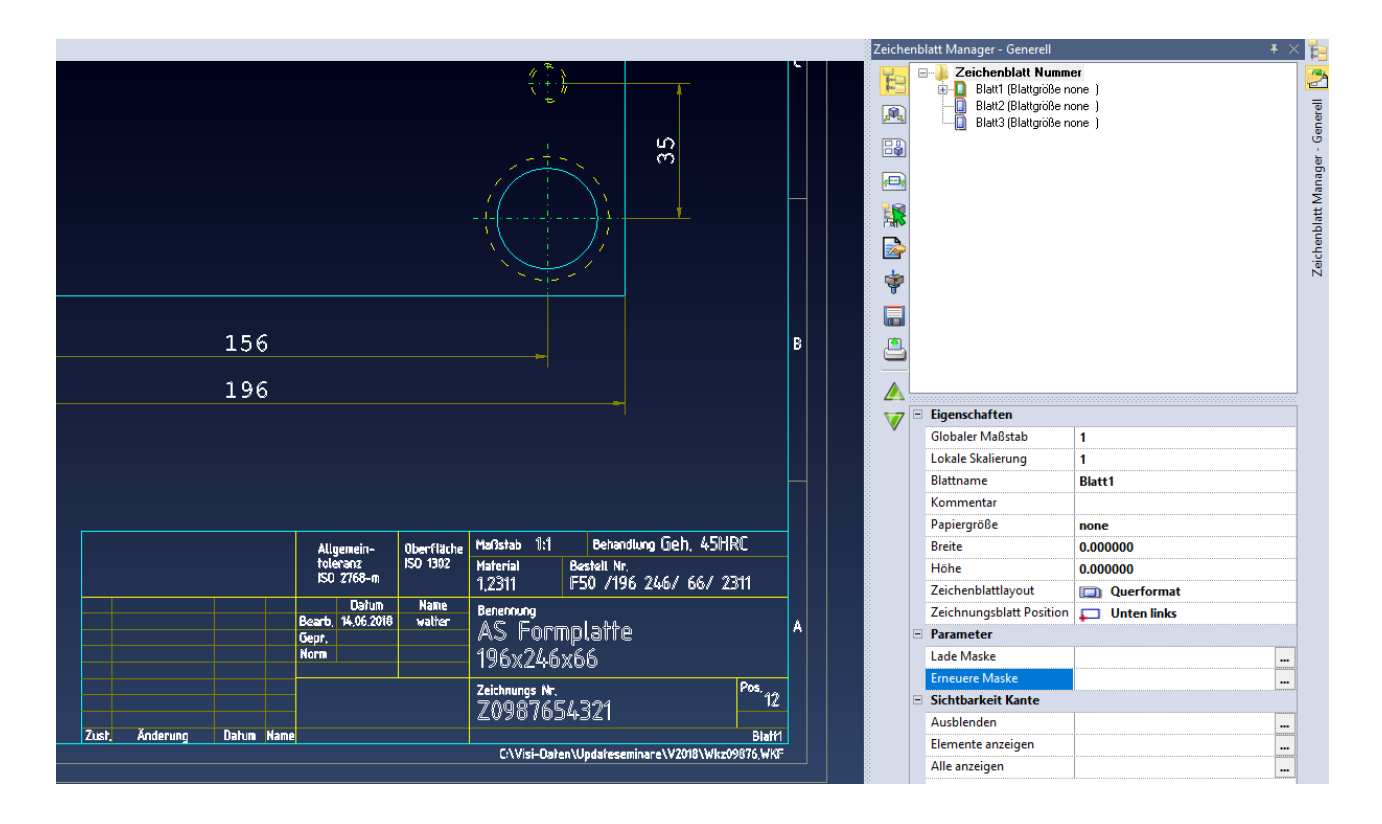

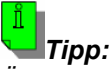

Ändert man nachträglich im Assembly Manager einige Attribute an einem oder mehreren Bauteilen, können mit der Funktion **[Zeichnungsmaske auf allen Blättern erneuern]** alle oder mit **[Erneuere Maske in ausgewählten Blättern]** bestimmte Blätter mit Zeichnungsrahmen aktualisiert werden, ohne die Funktion [Erneuere Maske] auf jedem Blatt einzeln durchführen zu müssen.

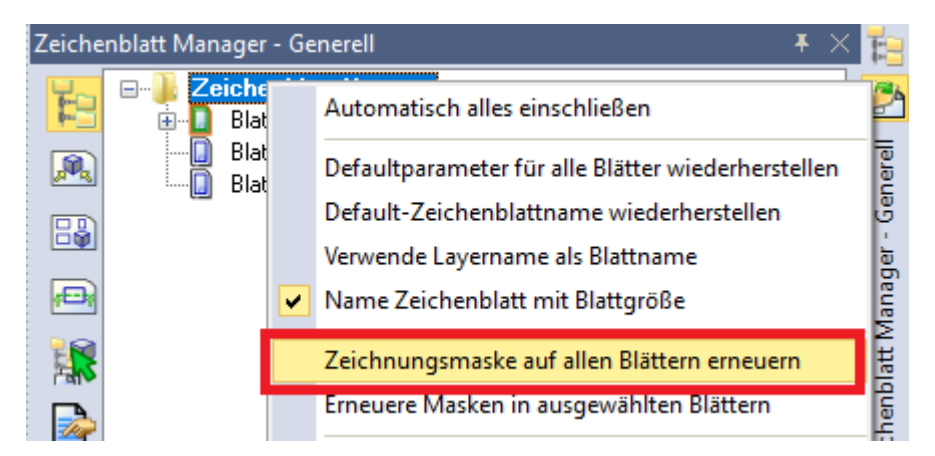

## 1.3.2 Zeichnungsrahmen für Elektrodendatenblätter

Bei den Zeichnungsrahmen für Elektrodendatenblätter (Dateinamen beginnen mit EDM) sind alle wichtigen Attribute für Elektroden als Platzhalter festgelegt.

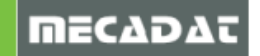

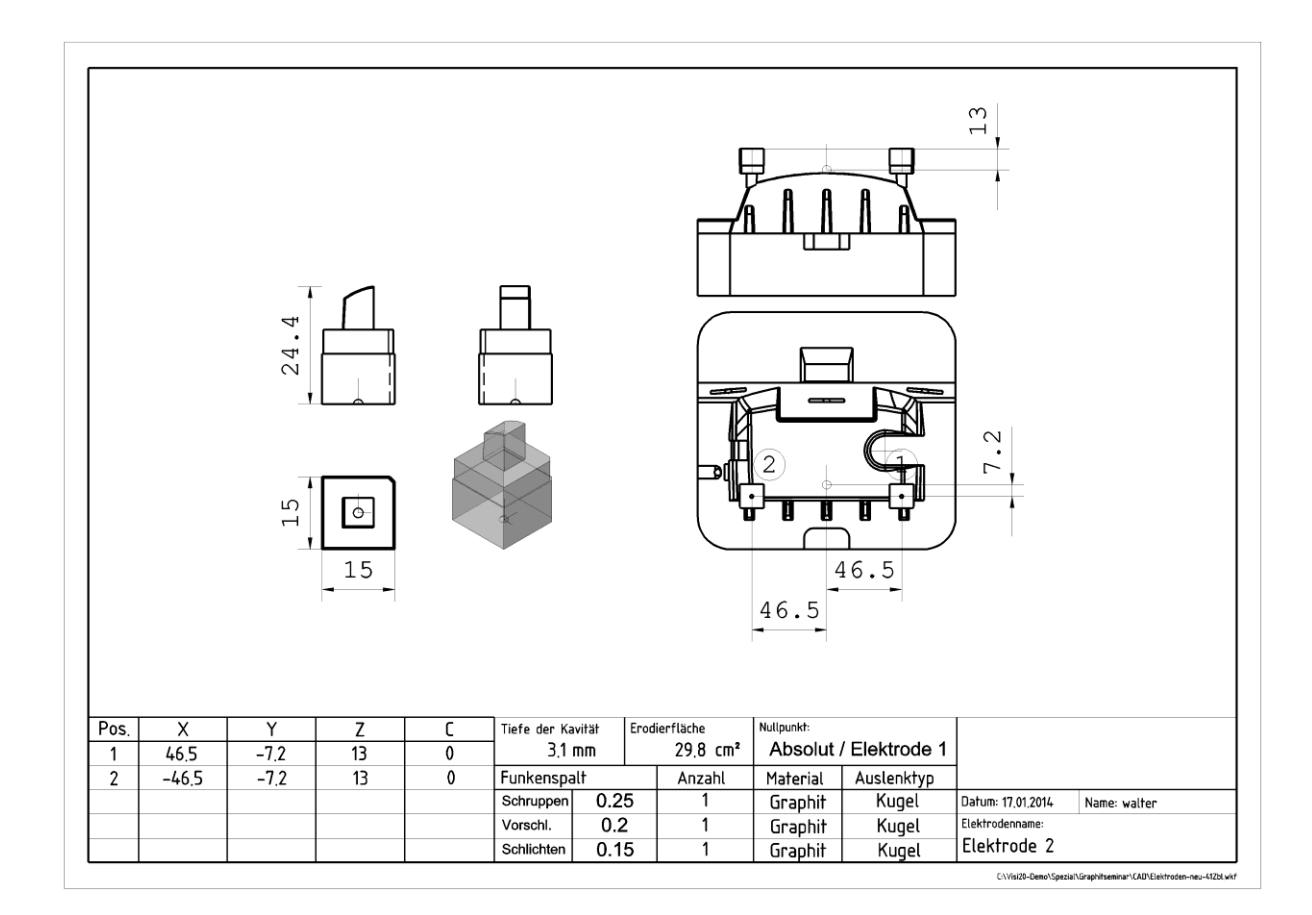

Um ein Elektordendatenblatt zu erstellen, wechseln Sie im Zeichenblatt Manager auf den Reiter **[Elektrode]**. Im Feld **[Lade Maske]** kann nun der gewünschte Zeichnungsrahmen eingetragen werden.

| Zeiche | nbl | latt Manager - Elektrode                           | 4                                                       | F X |       |  |
|--------|-----|----------------------------------------------------|---------------------------------------------------------|-----|-------|--|
| F:     |     | 2 😂 🔍                                              |                                                         |     | 2     |  |
|        | EI  | ektrodenansichten Layout Ansichten Elektrodenliste |                                                         |     | ode   |  |
|        | =   | Optionen                                           |                                                         |     | ekti  |  |
| 6 🗳    |     | Erzeuge                                            | Setze-Reset Filter                                      |     |       |  |
|        |     | Маве                                               | Text Abstandsverhältnis                                 |     | agei  |  |
|        |     | Text Abstandsverhältnis                            | 1                                                       |     | Man   |  |
|        |     | Prozentualer Abstand                               | 5                                                       |     | at    |  |
|        |     | Elektrodenname als Zeichenblattname übernehmen     |                                                         |     | ldna  |  |
|        |     | Reihenfolge                                        | Keiner                                                  |     | siche |  |
| 7      |     | Zeichne Elektrodenursprung                         |                                                         |     | Ň     |  |
|        |     | Zeichne abs. Ursprung                              |                                                         |     |       |  |
|        |     | Zeichne Halter                                     |                                                         |     |       |  |
|        |     | Halter an Elektroden darstellen                    |                                                         |     |       |  |
|        |     | Pro Elektrode ein Zeichenblatt                     |                                                         |     |       |  |
|        | Ξ   | Masken-Datei (*.mas)                               |                                                         |     |       |  |
| 7      |     | Erneuere Maske                                     |                                                         |     |       |  |
|        | ſ   | Lade Maske                                         | C:\Visi-Daten\Visi Hilfsmittel\Rahmen\EDM_A4Q 5 Pos.mas |     |       |  |
|        |     | Zurucksetzen                                       |                                                         |     | J     |  |

Nach dem Setzen aller weiteren Optionen wird durch das Drücken von **[Erzeuge]** automatisch von sämtlichen erfassten Elektroden ein Datenblatt erstellt.

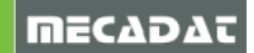

# Wichtig:

Damit alle Elektrodeninformation (Auslenkung, Anzahl,...) eingetragen werden, sollte in den Elektrodeneinstellungen im Bereich [Rohteil Allgemein] die Option **[Zusatzfelder]** auf **[Alle]** voreingestellt werden.

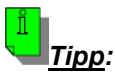

Verwendet man immer den gleichen Rahmen für die Elektrodendatenblätter so kann man in den Zeichenblatteinstellungen (System-Zeichenblattparameter) die entsprechende Maskendatei voreinstellen.

Parameter für Zeichenblätter

| 🖃 Parameter für Zeichenblätter | Elektrode                       |                                                             |   |  |
|--------------------------------|---------------------------------|-------------------------------------------------------------|---|--|
| Generell                       | Lade Maske                      | C:\Visi-Daten\Visi Hilfsmittel\Rahmen\EDM_A4Q 5 Pos.mas 🛛 🤷 |   |  |
|                                | Update Maske                    |                                                             |   |  |
| - Toleranzen                   | Zeichne Elektrodennullpunkt     |                                                             |   |  |
| Optionen                       | Zeichne Abs. Nullpunkt          |                                                             | 1 |  |
| Schraffur                      | Zeichne Elektrodenhalter        |                                                             |   |  |
| - Mehrfache Ansichten          | Halter an Elektroden darstellen |                                                             | 1 |  |
| Speichern                      | Ausgabe Elektrodenmaßstab       |                                                             |   |  |
| Blattgröße                     | Pro Elektrode ein Zeichenblatt  |                                                             |   |  |
| Elektrode                      | Automatische Bemaßung           | Text Abstandsverhältnis                                     |   |  |
| Blattnamen                     | Text Abstandsverhältnis         | 1                                                           |   |  |
|                                | Prozentualer Abstand            | 5                                                           | 1 |  |
|                                | Reihenfolge                     | 917                                                         |   |  |
|                                | Maßstab                         | 1                                                           |   |  |
|                                | Elektroden Ansichttyp           | Vorn                                                        |   |  |
|                                | Verdeckte Kanten                |                                                             | 1 |  |
|                                | Autom. Ansicht Orientierung     |                                                             | 1 |  |
|                                | Schattierte Ansicht             |                                                             | 1 |  |

Falls Sie Fragen zu speziellen Einstellungen haben, wenden Sie sich bitte an unseren technischen Support.

Für weitere Fragen stehen wir Ihnen gerne zur Verfügung:

Tel.: +49 - 87 61 - 76 20 - 70 Fax: +49 - 87 61 - 76 20 - 90

Email: <u>support@mecadat.de</u> WEB: <u>http://www.mecadat.de/</u>

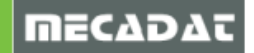